# **People - Overview tab**

The Overview tab displays the most pertinent information related to the selected Person record.

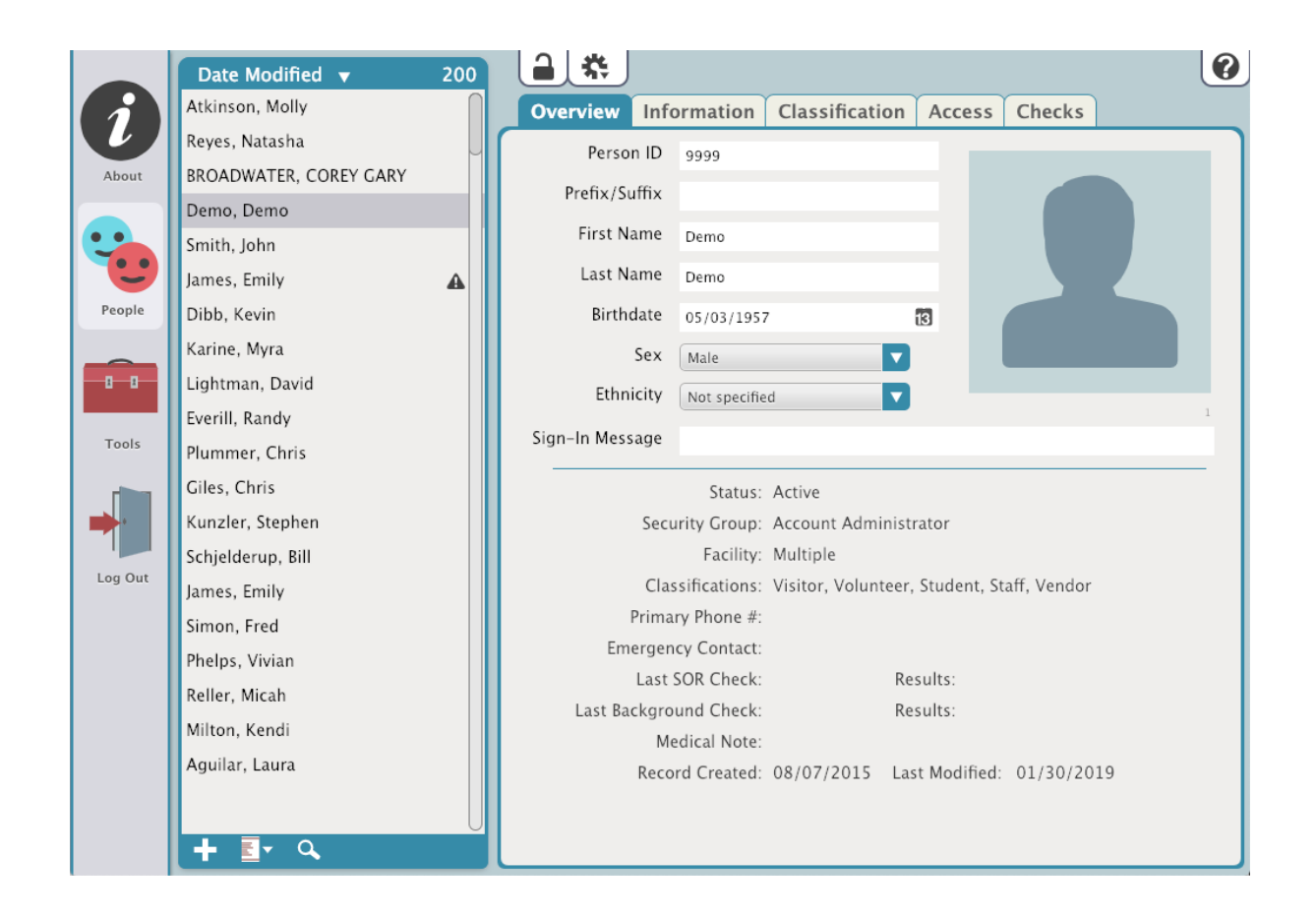

#### Person ID

This is an open field that allows you to assign a unique ID for an individual in the KeepnTrack system. When manually assigned the Person ID must be unique to that person and be 3 to 15 characters in length using only letters and numbers. Anytime KeepnTrack assigns a PersonID it will be generated from the first letter of the person first name, the first letter of their last name, and a 5 digit number.

#### Prefix/Suffix

Enter a prefix, suffix, or title for this person.

### First Name

Enter the first name of your person.

#### Last Name

Enter the last name of your new person.

#### Birthdate

Enter the person's date of birth. KeepnTrack recognizes many different date formats, but we recommend MM/DD/YYYY.

#### Sex

Select Male, Female, or Not Specified.

#### Ethnicity

Select a person's ethnicity using this drop-down menu. This list can be adjusted by operators in Kiosk Preferences.

# Sign-In Message

This message will be displayed when this person signs in. For example, if a student has lost a backpack, an operator could have KeepnTrack display "Have student check lost and found for backpack" when he or she signs in.

## **Quick Info**

This portion of the screen displays important information about the selected person, but it also provides links to the associated fields.